Для работы в электронной библиотеке в Web-ИРБИС 64+, необходимо предварительно посетить Научную библиотеку (Е.Стасовой 44Г), зарегистрироваться (либо пройти перерегистрацию на текущий год), получить «идентификатор читателя»

Зайти на сайт библиотеки (http://www.kgau.ru/new/biblioteka/)

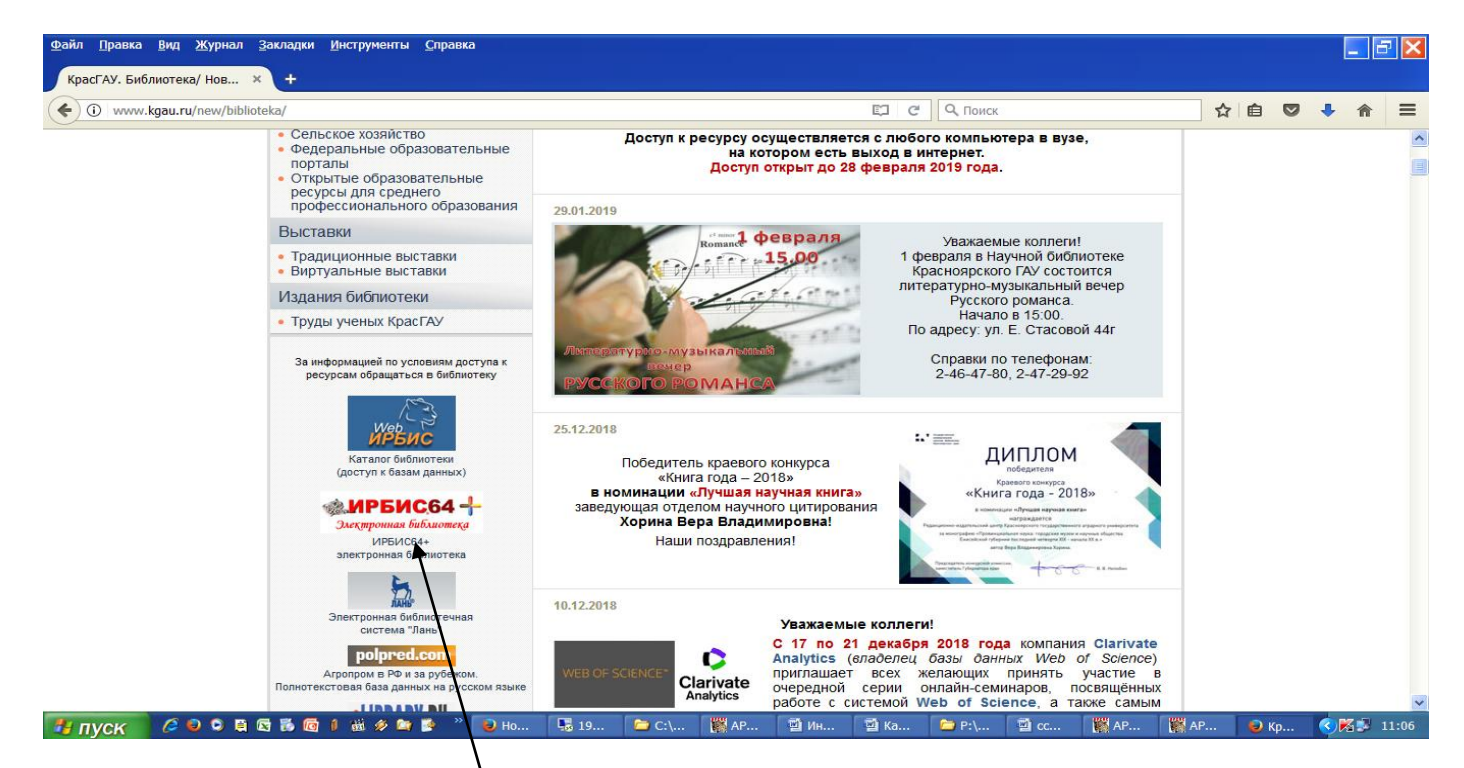

Выбрать иконку «ИРБИС 64+ Электронная библиотека», перейти в электронную библиотеку ИРБИС 64+.

| Файл Правка вид Журнал Закладки Инструменты Справка   |   |      |         |            | <b>-</b> X |
|-------------------------------------------------------|---|------|---------|------------|------------|
| КрасГАУ. Библиотека/ Нов 🗙 🔞 ИРБИС64+ Электронная 🗙 🕂 |   |      |         |            |            |
| ⊕ ④                                                   | * | Ê    |         | ↓ 俞        | ≡          |
| HpGuc64+                                              |   | Элек | стронна | я библиоте | (a         |
| Электронная библиотека                                |   |      |         |            |            |
| Введите погин и пароль доступа                        |   |      |         |            |            |
| Логин: Пароль:                                        |   |      |         | ВОЙТИ      | 1          |
|                                                       |   |      |         | Войти как  | Гость      |

Ввести: Логин ... (штрих код вашего читательского билета)

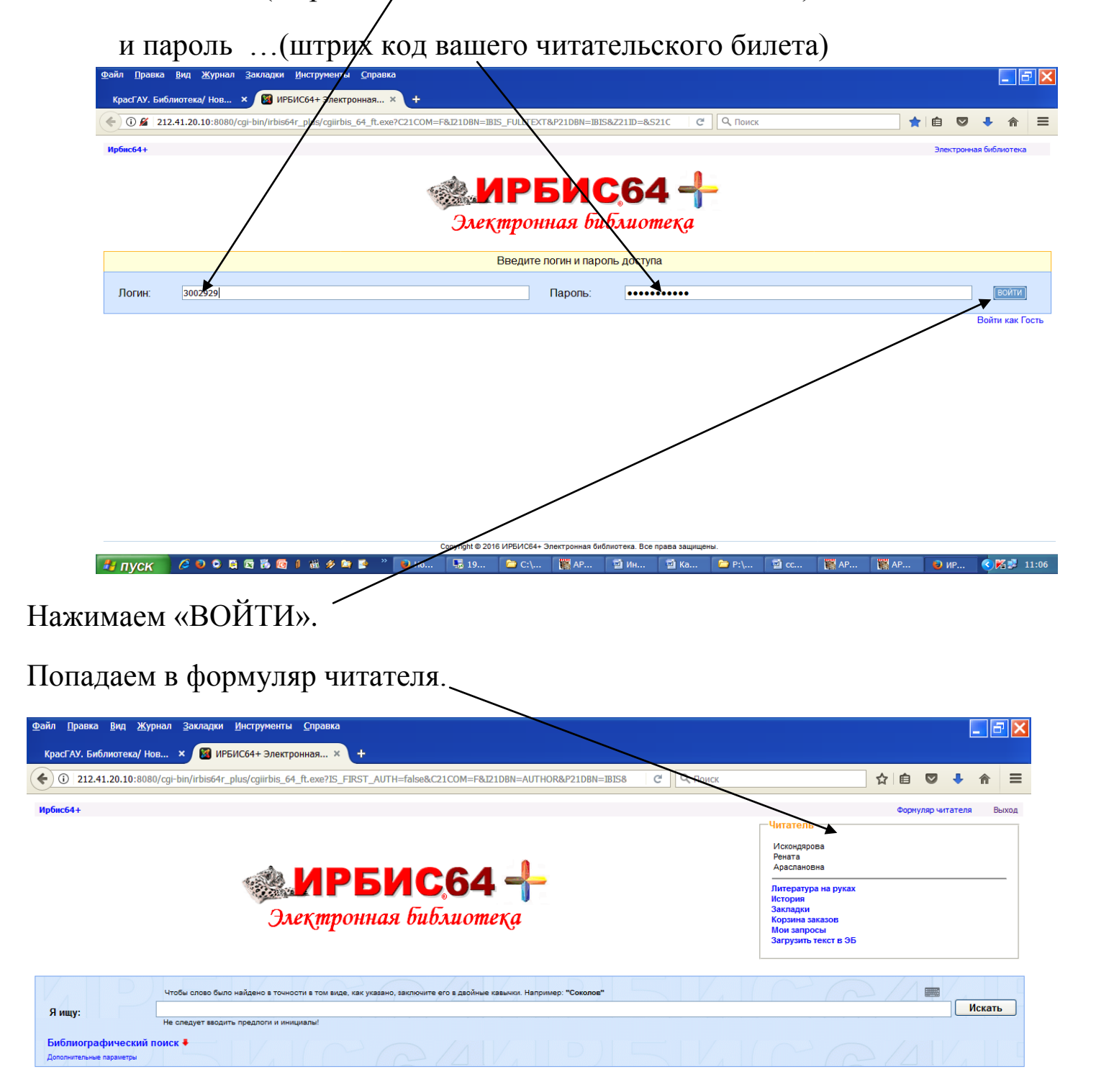

### Просмотрим «Формуляр читателя»:

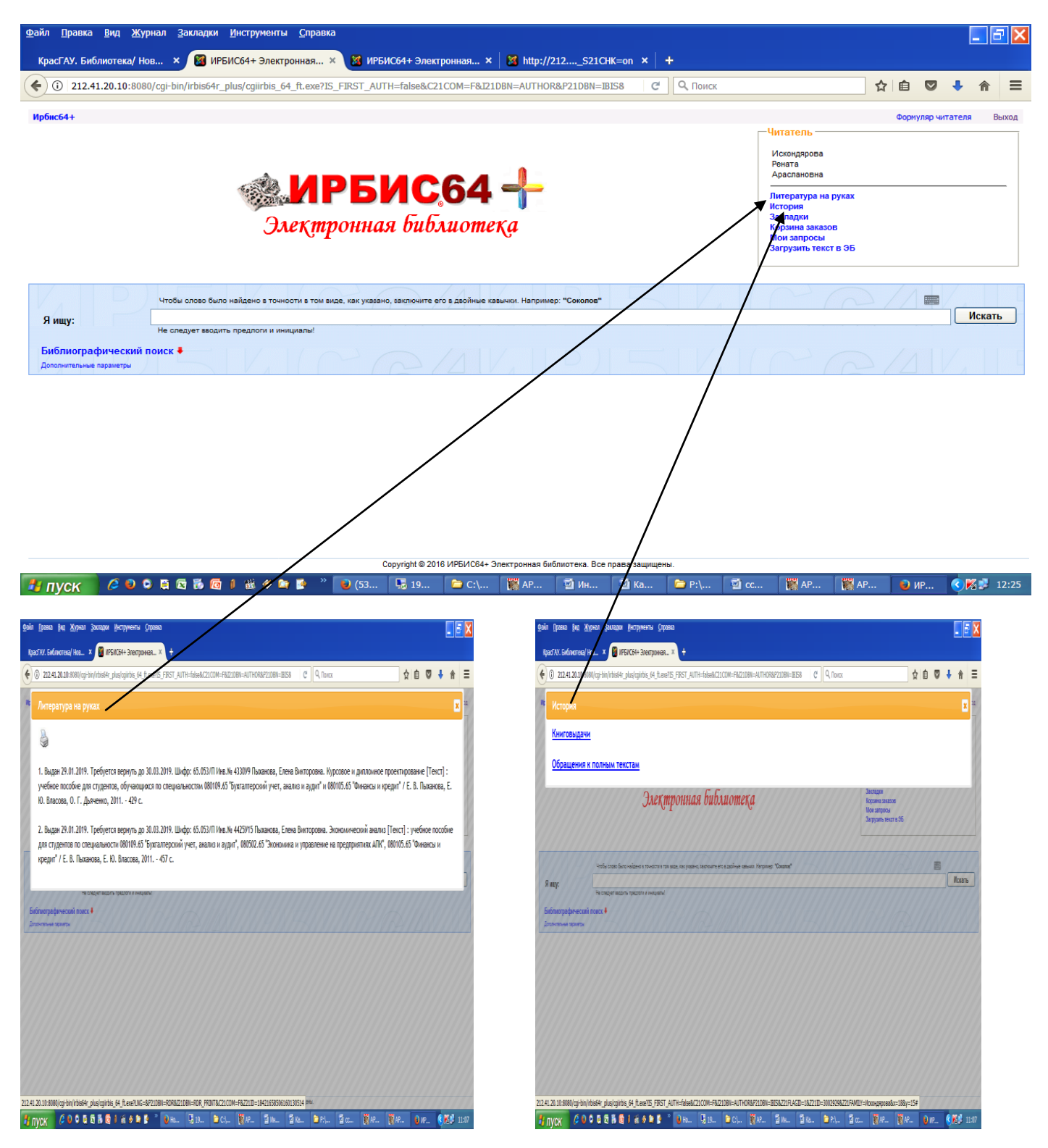

Аналогично просматриваем закладки: «Корзина заказов» и «Мои закладки»

| фай ()рана фи Журнат Залари (уктурнаты Спрана                                                                                                    | . : X                                              |
|----------------------------------------------------------------------------------------------------|----------------------------------------------------|
| lgad AV. Sekinoreae) Hau X 🗿 IPSI/C6H-31earponeae X 🕂                                                                                                    |                                                    |
| 🔮 🛈 212.41.21.31/14880/cgr-Hor/tols4r.glus/sgluids_64_ft.exe715_FRST_A/TR=False8/c2100M=FAI2108H=AUTHOR8472108H=BBE8 🛛 C 🛛 Q Tours                                                                                                    | ☆ 🖻 🛡 🗍 Ξ                                          |
| Корзина заказов                                                                                                    | X a                                                |
| Заказов нет.                                                                                                    |                                                    |
| Электронная библаотека                                                                                                    | ngon<br>ane sacatos<br>saropocal<br>gans tectra SG |
| Verlagende in de la constant de la constant de la const | E<br>Kome                                          |
| Softwarpapersent taxx4                                                                                                    |                                                    |
|                                                                                                    |                                                    |
|                                                                                                    |                                                    |
|                                                                                                    |                                                    |
| franced & Tel URIFUL Reservants Manuma Remains assessed                                                                                                    |                                                    |
| 9 NVX (2 2 4 5 5 5 1 4 5 5 5 2 5 6 . 31. 5 CL (24. 34. 34. 54. 34. 34.                                                                                                    | 8e. 8e. 9e. (K) 10                                 |

Осуществляем поиск информации в электронной библиотеке ИРБИС 64+:

• в строку «Я ищу» Вводим, например: «БОРОДИНА» и нажимаем «ИСКАТЬ»

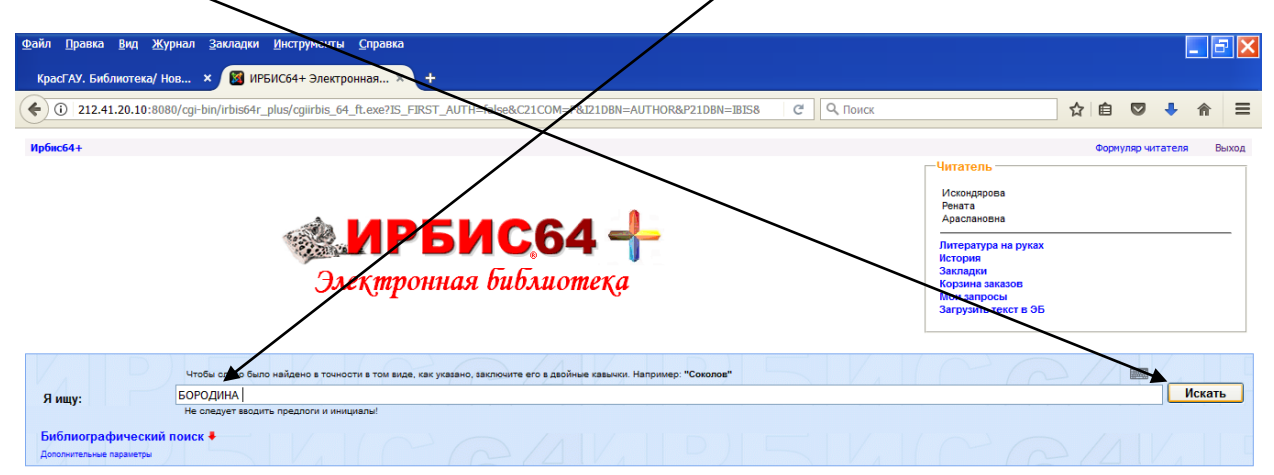

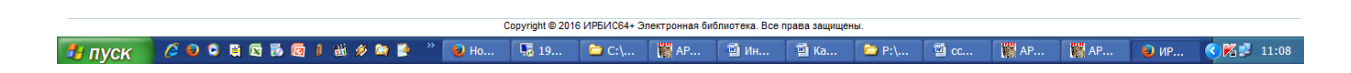

• Получаем результат поиска:

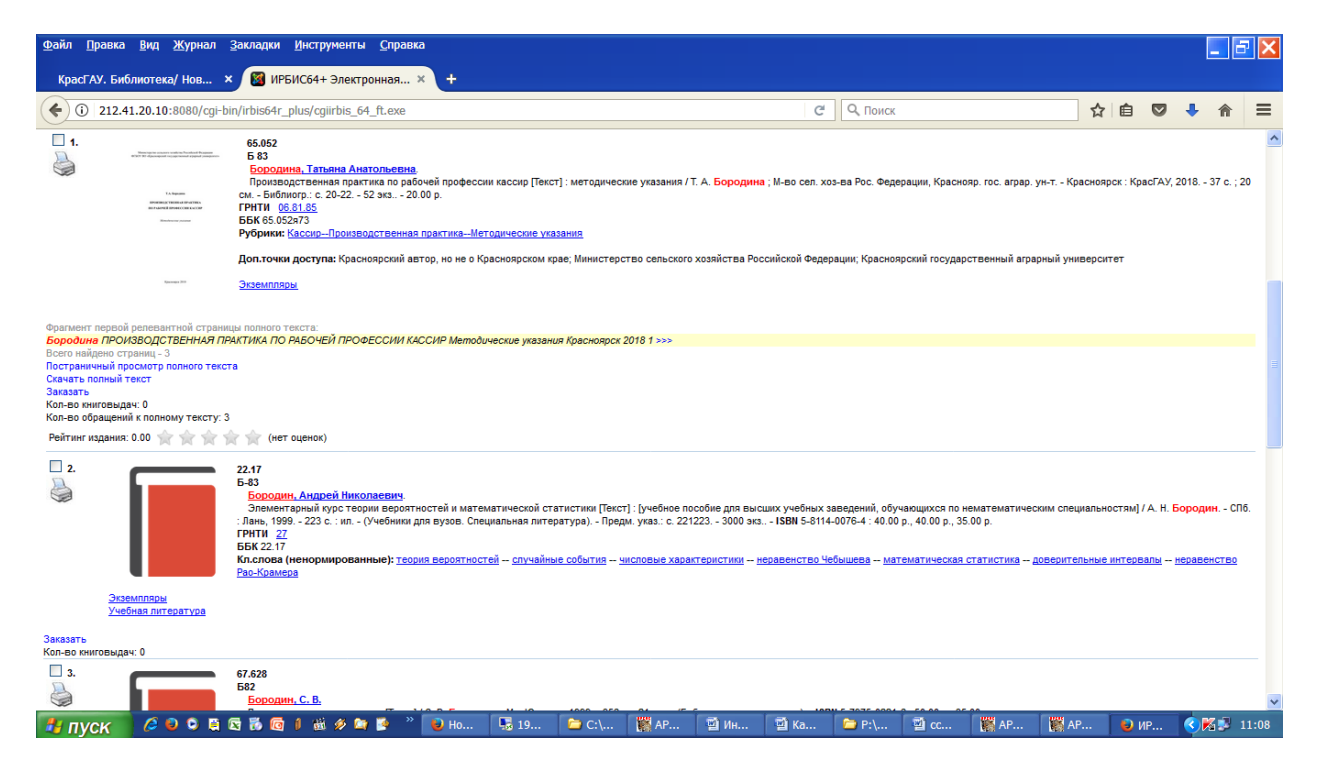

Выходит полный список, где встречается слово «Бородина» или «Бородин».

Более точный поиск производится через «Библиографический поиск».

| <u>П</u> равка <u>В</u> ид <u>Ж</u> урн                                                                                                    | онал <u>З</u> акладки <u>И</u> н                                                                                     | -                                                           |                                         |                 |                          |                 |              |   |                  |                      |                                               |   |         |         |        |
|----------------------------------------------------------------------------------------------------|----------------------------------------------------------------------------------------------------|-------------------------------------------------------------|-----------------------------------------|-----------------|--------------------------|-----------------|--------------|---|------------------|----------------------|-----------------------------------------------|---|---------|---------|--------|
| асГАУ. Библиотека/ Нов                                                                                                    | ов × 🞯 ИРБИС                                                                                                    | i4+ Электронная                                             | a × 🕂                                   |                 |                          |                 |              |   |                  |                      |                                               |   |         |         |        |
| (i) 212.41.20.10:8080                                                                                                    | 0/cgi-bin/irbis64r_plu                                                                                               | /cgiirbis_64_ft.ex                                          | (e#                                     |                 |                          | /               |              | C | <b>Q</b> , Поиск |                      |                                               | ☆ | Ê       |         | • 🕯    |
| c64+                                                                                                    |                                                                                                    |                                                             |                                         |                 | /                        | /               |              |   |                  |                      |                                               | Φ | ормуляр | читател | я Вых  |
|                                                                                                    |                                                                                                    |                                                             |                                         |                 |                          |                 |              |   |                  | ГЧи                  | татель                                        |   |         |         |        |
|                                                                                                    |                                                                                                    |                                                             |                                         | /               | <u> </u>                 |                 |              |   |                  | Pe<br>Ap             | жондярова<br>ната<br>наслановна               |   |         |         |        |
|                                                                                                    |                                                                                                    |                                                             | РБ                                      | ИС              | <b>64</b>                |                 |              |   |                  | Ли                   | тература на руках                             |   |         |         |        |
|                                                                                                    |                                                                                                    | Элеки                                                       | пронна                                  | я библ          | лиотек                   | (a              |              |   |                  | Ис<br>За<br>Ко<br>Мо | гория<br>кладки<br>рзина заказов<br>и запросы |   |         |         |        |
|                                                                                                    |                                                                                                    |                                                             |                                         |                 |                          |                 |              |   |                  |                      |                                               |   |         |         |        |
|                                                                                                    | /                                                                                                    | /                                                           |                                         |                 | / /                      |                 |              |   |                  | 1                    | $\sim$                                        |   | 1 4     |         | /      |
|                                                                                                    | Чтобы слове было на                                                                                                  | дено в точности в т                                         | ом виде, как указа                      | но, заключите е | его в двойные кав        | вычки. Например | р: "Соколов" |   |                  |                      | $\sim c$                                      | 2 |         |         | Искать |
| щу:                                                                                                    | Чтобы слово было на<br>БОРОДИНА<br>не следует вводить пр                                                             | дено в точности в т<br>вдлоги и инициалы!                   | ом виде, как указа<br>!                 | но, заключите е | ero в двойные кав        | вычки. Например | р: "Соколов" |   |                  |                      | C G                                           | 2 |         |         | Искать |
| щу:                                                                                                    | Чтобы слово было на<br>БОРОДЛНА<br>не следует вводить пр                                                             | дено в точности в т<br>вдлоги и инициалы!                   | ом виде, как указа                      | но, заключите е | его в двойные каз        | вычки. Например | р: "Соколов" |   |                  |                      |                                               | 2 |         |         | Искать |
| щу:<br>Блиографический п<br>ор                                                                                                    | Чтобы слове было на<br>БОРОНИНА<br>Из следует веодить пр<br>поиск<br>бородина                                        | дено в точности в т<br>вдлоги и инициалы                    | гом виде, как указа                     | но, заключите е | его в двойные кав        | вычки. Например | р: "Соколов" |   |                  |                      |                                               | 2 |         |         | Искать |
| щу:<br>Блиографический п<br>ор (п<br>павие (                                                                                                    | Чтобы словобыло на<br>БОРОНИНА<br>И следует веодить пр<br>тоиск<br>бородина<br>ПРОИЗВОДСТВЕННА                       | дено в точности в т<br>едлоги и инициалы<br>ПРАКТИКА ПО F   | ом виде, как указа<br>Р<br>РАБОЧЕЙ ПРОФ | но, заключите е | его в двойные кав        | вычки. Например | р: "Соколов" |   |                  |                      |                                               |   |         |         | Искать |
| щу:<br>ілиографический п<br>ор<br>павие<br>атика поиска                                                                                                    | Чтобы слове было най<br>БОРОДННА<br>и следует взадить пр<br>тоиск<br>бородина<br>ПРОИЗВОДСТВЕННА                     | дено в точности в т<br>едлоги и инициалы<br>ПРАКТИКА ПО F   | ом виде, как указа<br>Р<br>РАБОЧЕЙ ПРОФ | но, заключите е | его в двойные кав        | вычки. Например | р: "Соколов" |   |                  |                      |                                               |   |         |         | Искать |
| щу:<br>ілиографический п<br>ор<br>павие [<br>атика поиска ]<br>циздания [                                                                                                    | Чтобы слове было най<br>БОРОДННА<br>и следует взадить пр<br>тоиск<br>бородина<br>ПРОИЗВОДСТВЕННА                     | дено в точности в т<br>вдлоги и инициалы<br>I ПРАКТИКА ПО F | ом виде, как указа                      | но, заключите е | его в двойные кав        | вычки. Например | р: "Соколов" |   |                  |                      |                                               |   |         |         | Искать |
| щу:<br>ілиографический п<br>ор [<br>лавие [<br>атика поиска ]<br>циздания с                                                                                                    | Чтобы слоз было на<br>БОРОДПНА<br>следует вводить пр<br>оиск *<br>бородина<br>ПРОИЗВОДСТВЕННА:                       | дено в точности в т<br>едлоги и инициалы<br>I ПРАКТИКА ПО Р | ом виде, как указа                      |                 | его в двойные кав        | вычки. Например | р: "Соколов" |   |                  |                      |                                               |   |         |         | Искать |
| щу:<br>Блиографический п<br>гор п<br>лавие п<br>издания с<br>издания с<br>а поступления с                                                                                                    | Чтобы слов Кыло ны<br>БОРОДИНА<br>соваучет взодить пр<br>оииск •<br>бородина<br>ПРОИЗВОДСТВЕННАХ<br>по и по по       | дено в точности в т<br>едлоги и инициалы<br>I ПРАКТИКА ПО Р | ом виде, как указа                      |                 | его в двойные кав        |                 | р: "Соколов" |   |                  |                      |                                               |   |         |         | Искать |
| щу:<br>Блиографический п<br>гор (<br>натика поиска<br>циздания<br>циздания<br>са поступления с<br>пичие полного<br>ста                                                                                                    | Чтобы слод Фило ная<br>БОРОИЛНА<br>Следует ведить пр<br>Тонск •<br>бородина<br>ПРОИЗВОДСТВЕННА:<br>по по<br>по       | дено в точности в т<br>едлоги и инициалы<br>I ПРАКТИКА ПО Р | ом виде, как указа                      |                 | его в двойные как        | вычки. Например | р: "Соколов" |   |                  |                      |                                               |   |         |         | Искать |
| ищу:<br>Блиографический п<br>гор<br>лавие<br>натика поиска<br>циздания с<br>га поступления с<br>га поступления с<br>ста<br>ликеция У                                                                                                    | Чтобы олоз было на:<br>БОРОДЛНА<br>на оледует верить пр<br>тоиск *<br>бородина<br>ПРОИЗВОДСТВЕННА:<br>по<br>по<br>по | дено в точности в т<br>едлоги и инициалы<br>ПРАКТИКА ПО Р   | ом виде, как указа<br>Р<br>РАБОЧЕЙ ПРОФ |                 | его в двойные как        |                 | р: "Соколов" |   |                  |                      |                                               |   |         |         | Искать |
| ищу:<br>блиографический п<br>гор (<br>главие<br>д издания<br>д издания<br>д издания<br>с та поступления с<br>плещия • (<br>плещия<br>то посита<br>плещия<br>то ста<br>лики волиста<br>ста<br>плещия<br>то ста<br>плещия<br>то ста<br>плещия<br>то ста<br>то ста<br>плещия<br>то ста<br>то ста | Чтобы слов Лелло на<br>БОРОДИНА<br>соваучет взодить пр<br>овиск •<br>6ородина<br>ПРОИЗВОДСТВЕННАХ<br>по              | дено в точности в т<br>едлоли и инициалы<br>I ПРАКТИКА ПО Р | ом виде, как указа<br>1<br>РАБОЧЕЙ ПРОФ |                 | его в деойные кан        |                 | p. "Coxonos" |   |                  |                      |                                               |   |         |         | Искать |
| ищу:<br>Блиографический п<br>гор<br>длавие<br>диздания<br>циздания<br>циздания<br>ста поступления с<br>пичие полного<br>ста<br>личие полного<br>ста<br>долгение ореатта<br>во оригение преметри                                                                                                    | Чтобы опортина<br>БОРОДИНА<br>оподете васшить пр<br>овиск •<br>бородина<br>ПРОИЗВОДСТВЕННА:<br>по                    | дено в точности в т<br>едлоги и инициалы<br>I ПРАКТИКА ПО Р | он виде, как указа<br>РАБОЧЕЙ ПРОФ      |                 | ero a zabihuje kaz<br>MP |                 | p: "Coronos" |   |                  |                      |                                               |   |         |         | Искать |

Заполняем поля для поиска: «Автор»-.....; «Заглавие» - .....

«Год издания» -...., «Наличие полного текста» - ставим галочку, по необходимости. Чем больше информации внесено, тем точнее выполнен запрос по поиску необходимой литературы.

# Результат поиска

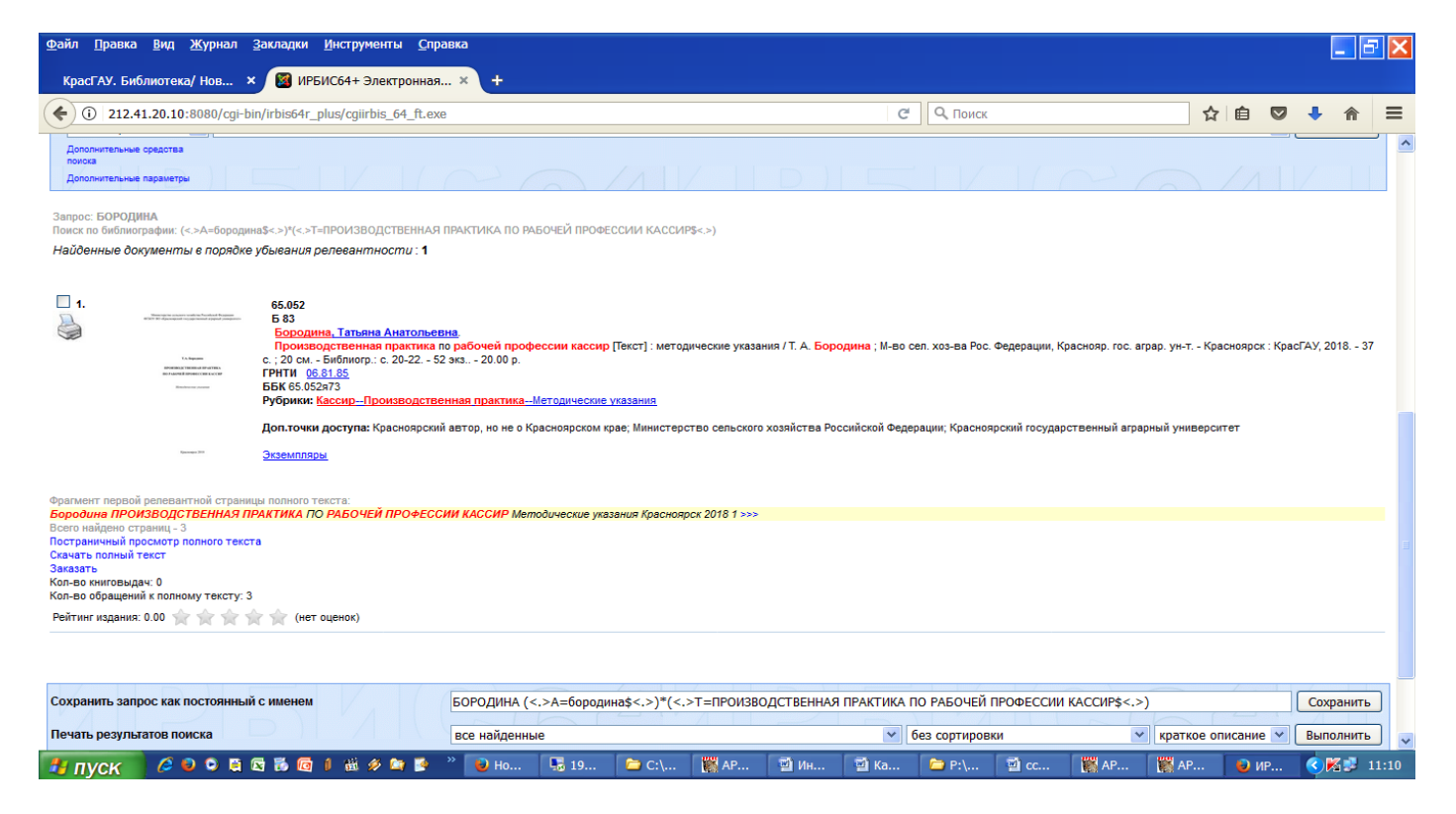

# Постраничный просмотр:

| <u>Ф</u> айл <u>П</u> равка | <u>Вид Ж</u> урнал <u>З</u> акладки <u>И</u> нструменты <u>С</u> правка                          |                         |             |         |    |      |      |                |      |      |        |         |      |     | _          | P 🗙   |
|-----------------------------|--------------------------------------------------------------------------------------------------|-------------------------|-------------|---------|----|------|------|----------------|------|------|--------|---------|------|-----|------------|-------|
| КрасГАУ. Биб                | блиотека/ Нов 🗴 🞯 ИРБИС64+ Электронная 🛪                                                         | +                       |             |         |    |      |      |                |      |      |        |         |      |     |            |       |
| <b>(</b> 1) 212.4           | 1.20.10:8080/cgi-bin/irbis64r_plus/cgiirbis_64_ft.exe                                            |                         |             |         |    |      | C    | <b>Q</b> Поиск |      |      |        | ☆ 🗈     |      | Ŧ   | ⋒          | ≡     |
| Постр                       | аничный просмотр полного текста                                                                  |                         |             |         |    |      |      |                |      |      |        |         |      |     | ×          |       |
| Зан Моя оце                 | енка 🚖 🚖 🚖 🚖 🛁 📢 🚺 🕨 🍉                                                                           | Hai                     | йденные стр | аницы 1 | *  |      |      |                |      |      |        |         | C    | م ( | D          |       |
| По:<br>На                   |                                                                                                  |                         |             |         |    |      |      |                |      |      | B      | Закладн | м    | • [ | ]          | 2     |
| LIND                        | Министерство сельского хозяйства Российской Ф<br>ФГБОУ ВО «Красноярский государственный аграрный | едерации<br>университет | 3)          |         |    |      |      |                |      |      |        |         |      |     |            | ~     |
| Фра<br>Бој                  | Т.А. <u>Бородина</u>                                                                             |                         |             |         |    |      |      |                |      |      |        |         |      |     |            |       |
| Boe                         | ПРОИЗВОДСТВЕННАЯ ПРАКТИКА                                                                        |                         |             |         |    |      |      |                |      |      |        |         |      |     |            |       |
| Ска<br>Зак<br>Кол<br>Кол    | ПО РАБОЧЕЙ ПРОФЕССИИ КАССИ                                                                       |                         |             |         |    |      |      |                |      |      |        |         |      |     |            |       |
| Pei<br>Co:<br>Ne            | Методические указания                                                                            |                         |             |         |    |      |      |                |      |      |        |         |      |     |            |       |
| 🐉 пуск                      | /2 O O O O K K 🖸 I 🗟 1 🖉 "                                                                       | ⊌ Но                    | <b>1</b> 9  | 🔁 C:\   | AP | 🖄 Ин | 🗐 Ka | 🔁 P:\          | 🖆 cc | 🕅 AP | .  🎇 A | AP 🧯    | 🕽 ИР | 3   | <b>K</b> 🔊 | 11:11 |

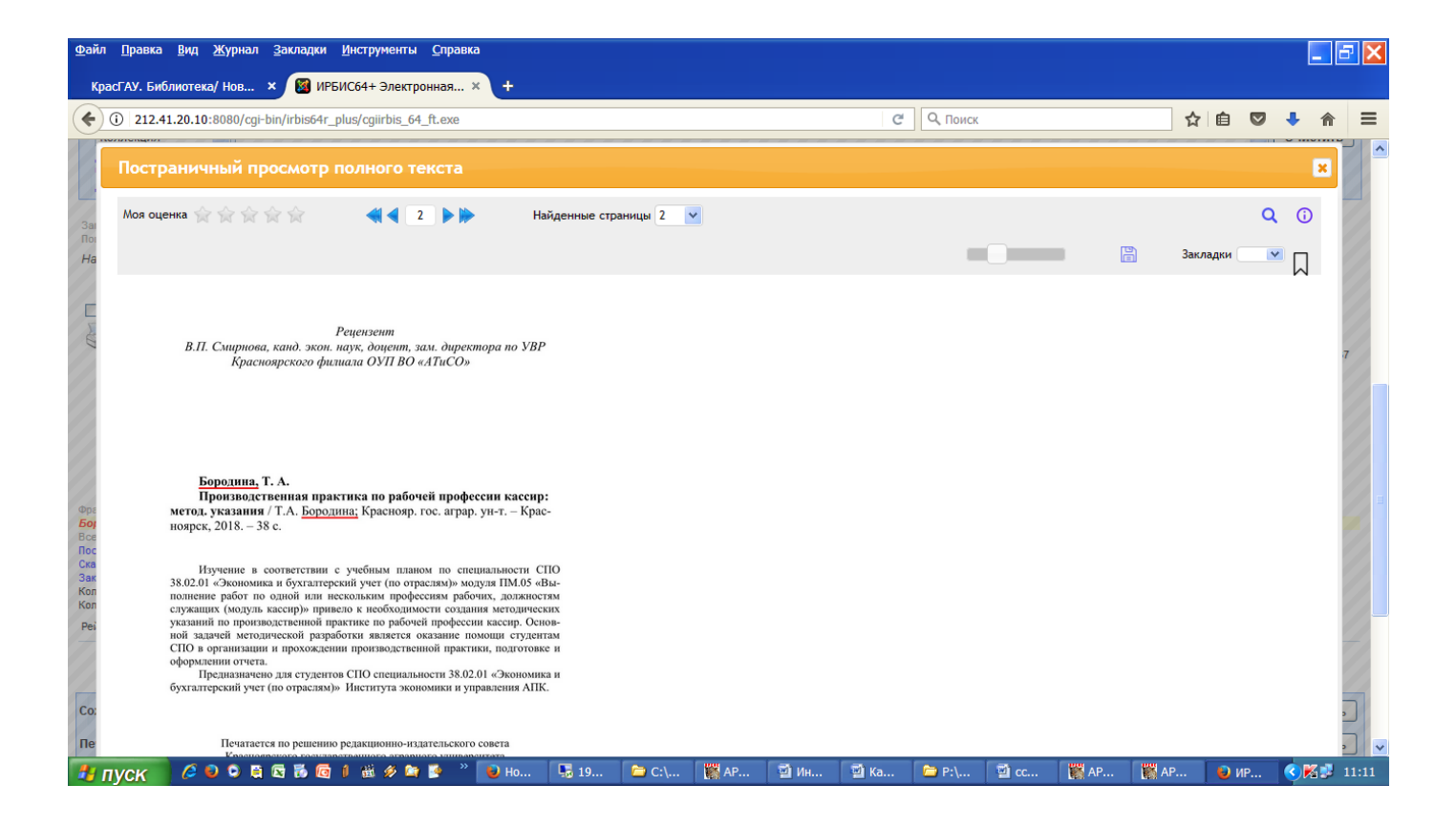

### <u>Дополнительные средства поиска:</u>

| Файл <u>П</u> равка <u>В</u> ид <u>Ж</u> урнал <u>З</u> акладки <u>И</u> нструменты <u>С</u> правка                                                                                                    |                                                                               |                   |                  |                                   |                                 |                         |                      |                    |            | _ 6        |           |
|----------------------------------------------------------------------------------------------------|-------------------------------------------------------------------------------|-------------------|------------------|-----------------------------------|---------------------------------|-------------------------|----------------------|--------------------|------------|------------|-----------|
| КрасГАУ. Библиотека/ Нов 🗙 🔯 ИРБИС64+ Электронная 🗙 🕂                                                                                                    |                                                                               |                   |                  |                                   |                                 |                         |                      |                    |            |            |           |
| ( 1212.41.20.10:8080/cgi-bin/irbis64r_plus/cgiirbis_64_ft.exe                                                                                                    |                                                                               |                   |                  | C Q                               | Поиск                           |                         | ☆                    | <b>1</b>           | •          | ⋒          | ≡         |
| Чтобы слово было найдено в точности в тох виде, как ука<br>Бородина<br>Библ<br>Автој<br>Поиск по классификатору УДК<br>Загла<br>Тема:<br>Формирование таблиц по книгообеспеченност<br>Вид и<br>Год издания с по<br>Дата поступления с по<br>Наличие полного                                                                                                    | зано, заключите его в двойни<br>И                                             | е кавычка. Наприи | кер: "Соколов"   |                                   |                                 |                         |                      |                    | Исн        | ать        |           |
| текста С<br>Коллекция С<br>Дополнительные оредства<br>поиска<br>Деполнительные паражиетры                                                                                                    |                                                                               |                   |                  |                                   |                                 |                         |                      |                    | Очи        | стить      |           |
| Запрос: БОРОДИНА<br>Поиск по библиографии: (<>А+бородинаS<->У(<>Т-ПРОИЗВОДСТВЕННАЯ ПРАКТИКА ПС<br>Найденные документы в порядке убыеания релевантности : 1<br>1.<br>65.052<br>5.83<br>Бородина, Татьяна Анатольевна.<br>Производственная практика по рабочей пр<br>С 20 см. – Библорст: с. 20-22 52 экз 20.00 р<br>ГРНТИ 0.63.185<br>Б.63.185<br>С 30 см. – Библиорст: с. 20-22 52 экз 20.00 р<br>ГРНТИ 0.63.185<br>Б.63.185<br>С 30 см. – Библиорст: с. 20-22 52 экз 20.00 р                                                                                                    | рабочей профессии ка<br>офессии кассир [Гекст] : м<br>а-Методические указания | ссиръ<>)          | ания / Т. А. Бор | одина ; М-во сел. хоз-            | ва Рос. Федерации,              | Краснояр. гос. аг       | рар. ун-т Кра        | сноярск : К        | pacFAY, 21 | 018 37     |           |
| Попаточки поступан Коасновоский автор но не<br>Попаточки поступан Коасновоский автор но не<br>Попаточки поступан Коасновоский автор на не<br>Попаточки поступан Коасновоский автор на не<br>Попаточки поступан Коасновоский автор на не<br>Попаточки поступан Коасновоский на не<br>Попаточки поступан Коасновоский на не<br>Попаточки поступан Коасновоский на не<br>Попаточки поступан Коасновоский на не<br>Попаточки поступан Коасновоский на не<br>Попаточки поступан Коасновоски поступан Коасновоский на не<br>Попаточки поступан Коасновоски на не<br>Попаточки поступан Коасновоски на не<br>Попаточки поступан Коасновоски на не<br>Попаточки поступан Коасновоски на не<br>Попаточки поступан Коасновоски на не<br>Попаточки поступан Коасновоски на не<br>Попаточки поступан Коасновоски на не<br>Попаточки поступан Коасновоски на не<br>Попаточки поступан Коасновоски на не<br>Попаточки поступан Коасновоски на не<br>Попаточки на не<br>Попаточки на не<br>Попаточки на не<br>Попаточки на не<br>Попаточки на не<br>Попаточки на не<br>Попаточки на не<br>Попаточки на не<br>Попаточки на не<br>Попаточки на не<br>Попаточки на не<br>Попаточки на не<br>Попаточки на не<br>Попаточки на на не | о Красноярском крае: Минис                                                    | Каральског        | то хозяйства Ро  | ссийской Фелерации: К<br>🗐 Ка 🗀 F | бласноярский госула<br>?:\ 🗐 сс | оственный агоа:<br>М АР | оный универси<br>Мар | тет<br><b>ම</b> ИР | <          | <b>5 1</b> | ×<br>1:12 |

### Формирование таблиц по книгообеспеченности:

| Файл <u>П</u> равка <u>в</u> ид <u>Журнал З</u> акл                                                                                                    | адки Инструменты Справка                                                                                                    |     |    | [ | - 6 | ×    |
|----------------------------------------------------------------------------------------------------|----------------------------------------------------------------------------------------------------|-----|----|---|-----|------|
| Красі АУ. Библиотека/ Нов × 8                                                                                                    | 3 ИНЪИСО41 Электронная Х ШИРБИСО41 Электронная Х +<br>is64r.plus/cgiirbis_64_ft.exe?C21COM=F&P21DBN=BIS&I21DBN=BIS_KO&Z21ID=16451158506169 С Q Понск | ☆□自 | ◙  | ÷ | ♠   | =    |
| Вид таблицы                                                                                                    |                                                                                                    |     |    |   |     | ^    |
| Учебники с данными по книгообеспече                                                                                                    | знности                                                                                                    |     |    | * |     |      |
| Параметры отбора                                                                                                    |                                                                                                    |     |    |   |     |      |
| Факультет<br>Кафедра<br>Форма обучения<br>Специальность<br>Направление<br>Дисциплина<br>Тип литературы<br>Заголовки (не более 2-х)<br>Форма обучения<br>Факультет<br>Кафедра<br>Специальность<br>Дисциплина | <ul> <li></li> <li></li> <li></li> <li></li> <li></li> <li>Основная □ Дополнительная</li> </ul>                                                      |     |    |   |     | 2    |
|                                                                                                    | Convright @ 2016 MDEM/CR4+ Sparroousen Rufinkarare Brainneau                                                                                         |     |    |   |     |      |
|                                                                                                    | соруприт © 2010 Инсинсон+ элики ронных околитотела. Все права защищены.<br>© 💽 1 🕷 🖉 📬 👺 👋 🕒 Но 🗒 19 🧁 С\ 🞇 АР 🔛 Ин 🔛 Ка 陯 Р.\ 🔛 сс 🞇 АР             |     | ИР |   | 1   | 1:12 |

Поиск привязанной литературы к дисциплине «Информационная безопасность». В строку «Дисциплина» вносим название дисциплины.

Указываем «Заголовки» (галочкой) – например «Факультет» и «Специальность» и нажимаем «Печать таблицы»

| Файл Правка Вид Журнал Закладки Инструменты Справка                                                                                                    |     | _                                                                                                    | 5  | ×   |
|----------------------------------------------------------------------------------------------------|-----|----------------------------------------------------------------------------------------------------|----|-----|
| КрасГАУ. Библиотека/ Нов 🗴 📓 ИРБИС64+ Электронная 🗴 🎯 ИРБИС64+ Электронная 🗙 🕇                                                                                                    |     |                                                                                                    |    |     |
| <ul> <li>(</li> <li>(</li></ul>                                                                                                    | , , | • 1                                                                                                    | ì  | ≡   |
| Вид таблицы                                                                                                    |     |                                                                                                    |    | ^   |
| Учебники с данными по книгообеспеченности                                                                                                    | 1   | e la compañía de la compañía de la compañía de la compañía de la compañía de la compañía de la compañía de la c |    |     |
| Параметры отбора                                                                                                    |     |                                                                                                    |    |     |
| Факультет  Кафедра  Форма обучения  Специальность  Дисциплина информационная БЕЕ Тип литературы Основная Дополнительная  Заголовки (не более 2-х) Форма обучения  Форма обучения  Форма обуче |     |                                                                                                    |    | в   |
| Conscience 2016 (MEX/051), Secondarius Enformance Residence and                                                                                                    |     |                                                                                                    |    | ~   |
| соундик си ю инсинон-электронная сколоситель все права защищены.<br>Тупуск 🖉 🔍 🗘 🛱 🛱 👰 1 📾 🖉 🐂 🖉 но 🐺 ар 🕲 с 🦉 Ар 🔮 Ин 🖄 Ка 🖆 Р.\ 🖾 сс 🦉 АР 🔮 ИР                                                                                                    |     | < K:                                                                                                    | 11 | :13 |

Результат:

| айл <u>П</u> равка     | <u>В</u> ид <u>Ж</u> урнал <u>З</u> акладки <u>І</u>                        | <u>и</u> нструменты <u>С</u> правка                                                       |                                                                                                    |                       |                     |       |     | - 6 | ×        |
|------------------------|-----------------------------------------------------------------------------|-------------------------------------------------------------------------------------------|----------------------------------------------------------------------------------------------------|-----------------------|---------------------|-------|-----|-----|----------|
| Kpac                   |                                                                             |                                                                                           | 1С64+ Электронная × 🔾 http://212S21CHK=on 🗴 🔯 http                                                                         | p://212S21CHK=        | on × +              |       |     |     |          |
| ()                     |                                                                             |                                                                                           | I21DBN=IBIS_TBLIST&LNG=&S21COLORTERMS=0&S21 × Q                                                                            | Поиск                 |                     | ☆ 自 ♥ | ÷   | ⋒   | ≡        |
| Имя:<br>Состоя<br>Тип: | р<br>Сапоп LBP2900<br>яние: Готов<br>Сапоп LBP2900                          | Свойства                                                                                  | Учебники с данными по книгообеспеченности                                                                                  |                       |                     |       |     |     | <b>^</b> |
| Место<br>Комме         | ): USB002<br>ентарий:                                                       | 🗌 Печать в файл                                                                           |                                                                                                    | Кол-во<br>экземпляров | Кол-во<br>студентов | кко   |     |     |          |
| ⊂Диапа:                | зон печати                                                                  | СКопии                                                                                    | Факультет: ИМиИ                                                                                                    |                       |                     |       |     |     |          |
| ⊙ Boe                  | e                                                                           | Число копий: 1 😂                                                                          | Специальность: 010502.65                                                                                                   |                       |                     |       |     |     |          |
| ОСтр                   | раницы с: 1 по: 1                                                           |                                                                                           | и / В. С. Барсуков, В. В. Водолазкий Нолидж, 2000 496                                                                      | 1                     | 0                   | 0     |     |     |          |
| () Вы,                 | деленный фрагмент                                                           | 12 12 12 12 12 12 13 13 13 13 13 13 13 13 13 13 13 13 13                                  | в компьютерных системах : учебное пособие / В. И.                                                                          | 3                     | 0                   | 0     |     |     |          |
|                        |                                                                             |                                                                                           | студентов вузов / С. В. Петров [и др.] Арта, 2012 294[1]                                                                   | 5                     | 100                 | 0.05  |     |     |          |
| -                      | "Менеджмент орг." / [B.                                                     | ОК Отмена<br>В. Трофимов и др.]; под ред. г                                               | е и управлении : учебник по специальности 080507 (061100)<br>проф. В. В. Трофимова Юрайт, 2012 521                         | 10                    | 500                 | 0.02  |     |     |          |
| 5                      | Мельников В. П. Инфор<br>М. Петраков ; под ред.                             | рмационная безопасность и зап<br>С. А. Клейменова Академия,                               | цита информации / В. П. Мельников, С. А. Клейменов, А.<br>2006 336                                                         | 15                    | 100                 | 0.15  |     |     |          |
| 6                      | Мельников, Владимир<br>студентов вузов, обучан<br>С. А. Клейменов, А. М     | Павлович. Информационная б<br>ощихся по специальности "Инс<br>. Петраков Академия, 2011   | езопасность и защита информации : учебное пособие для<br>формационные системы и технологии" / В. П. Мельников,<br>330, [1] | 8                     | 250                 | 0.03  |     |     |          |
| 7                      | Милославская Н. Г. Инт<br>Толстой Юнити-Дан                                 | грасети: обнаружение вторжен<br>а, 2001 587                                               | ий : учебное пособие для вузов / Н. Г. Милославская, А. И.                                                                 | 2                     | 0                   | 0     |     |     |          |
| 8                      | Михеева, Елена Виктор<br>для студентов среднего                             | оовна. Информационные техно<br>профессионального образован                                | логии в профессиональной деятельности : учебное пособие<br>ия / Е. В. Михеева Академия, 2012 378, [1]                      | 16                    | 625                 | 0.03  |     |     |          |
| 9                      | Титовская Н. В. Инфорл<br>подготовки бакалавров<br>(в экономике)" / Н. В. Т | мационная безопасность : учеб<br>080700.62 "Бизнес-информати<br>итовская КрасГАУ, 2011 17 | ное пособие для студентов, обучающихся по направлению<br>ка" и специальности 080801.65 "Прикладная информатика<br>76       | 80                    | 150                 | 0.53  |     |     |          |
| едача данных           | Титовская Н. В. Информ                                                      | мационная безопасность [Элек<br>злению подготовки бакалавров                              | тронный ресурс] : учебное пособие для студентов,<br>з 080700.62 "Бизнес-информатика" и специальности                       | 0                     | 25                  | 0     |     |     | *        |
| пуск                   | 600000000000000000000000000000000000000                                     | ) 👸 🔗 🍋 🦻 🤌 😺 (54                                                                         | 🖫 19 🍋 С:\ 🧱 АР 🗃 Ин 🗃 Ка 🍋 F                                                                                              | P:\ 🖬 cc              | 🕅 AP 🚺 AP           | 🥹 Mo  | < K | 12  | 2:40     |

В таблице представлены все институты (факультеты) и специальности на которых читается данная дисциплина с данными из картотеки книгообеспеченности. Данную таблицу можно выделить, скопировать, вставить в документ (word) и сохранить.

| 12.41. | 20.10:8080/cgi-bin/irbis64r_plus/cgiirbis_64_ft.exe?P21DBN=IBIS&I21DBN=IBIS_TBLIST&LNG=&S21COLORTERMS=0&S21 C                                                                                                    | Поиск                 |                     | ☆ 自 ♥ | ÷ - |  |
|--------|----------------------------------------------------------------------------------------------------|-----------------------|---------------------|-------|-----|--|
|        | Учебники с данными по книгообеспеченности                                                                                                    |                       |                     |       |     |  |
| №      | Краткое описание                                                                                                    | Кол-во<br>экземпляров | Кол-во<br>студентов | кко   |     |  |
|        | Факультет: ИМиИ                                                                                                    |                       |                     |       | -   |  |
| 1      | Специальность: 010502.05                                                                                                    | 1                     | 0                   | 0     | -   |  |
| 2      | Завгородний В. И. Комплексная защита информации в компьютерных системах : учебное пособие / В. И.<br>Завгородний В. И. Комплексная защита информации в компьютерных системах : учебное пособие / В. И.<br>Завгородний Логос, 2001 264                                        | 3                     | 0                   | 0     | -   |  |
| 3      | Информационная безопасность : учебное пособие для студентов вузов / С. В. Петров [и др.] Арта, 2012 294[1]                                                                                                    | 5                     | 100                 | 0.05  |     |  |
| 4      | Информационные системы и технологии в экономике и управлении : учебник по специальности 080507 (061100)<br>"Менеджмент орг." / [В. В. Трофимов и др.] ; под ред. проф. В. В. Трофимова Юрайт, 2012 521                                                                       | 10                    | 500                 | 0.02  |     |  |
| 5      | Мельников В. П. Информационная безопасность и защита информации / В. П. Мельников, С. А. Клейменов, А. М. Петраков ; под ред. С. А. Клейменова Академия, 2006 336                                                                                                    | 15                    | 100                 | 0.15  |     |  |
| 6      | Мельников, Владимир Павлович. Информационная безопасность и защита информации : учебное пособие для<br>студентов вузов, обучающихся по специальности "Информационные системы и технологии" / В. П. Мельников,<br>С. А. Клейменов, А. М. Петраков Академия, 2011 330, [1]     | 8                     | 250                 | 0.03  |     |  |
| 7      | Милославская Н. Г. Интрасети: обнаружение вторжений : учебное пособие для вузов / Н. Г. Милославская, А. И.<br>Толстой Юнити-Дана, 2001 587                                                                                                    | 2                     | 0                   | 0     |     |  |
| 8      | Михеева, Елена Викторовна. Информационные технологии в профессиональной деятельности : учебное пособие<br>для студентов среднего профессионального образования / Е. В. Михеева Академия, 2012 378, [1]                                                                       | 16                    | 625                 | 0.03  |     |  |
| 9      | Титовская Н. В. Информационная безопасность : учебное пособие для студентов, обучающихся по направлению<br>полготовки бакалавров 080700.62 "Бизнес-информатика" и специальности 080801.65 "Прикладная информатика<br>(с отключисть") И. В. Титорогате. Коло САУ. (2011). 126 | 80                    | 150                 | 0.53  |     |  |

| <u>Ф</u> айл <u>П</u> равка <u>В</u> ид <u>Ж</u> урнал <u>З</u> акладки <u>И</u> нструменты <u>С</u> правка |                               |             |                  |              |               |                |               |                  |      |    |      |     | - 6 | × |        |      |
|----------------------------------------------------------------------------------------------------|-------------------------------|-------------|------------------|--------------|---------------|----------------|---------------|------------------|------|----|------|-----|-----|---|--------|------|
| КрасГАУ. Библиотека/ Нов 🗙 🛛 🚦                                                                              | 💈 ИРБИС64+ Электронная        | . 🗙 🔯 ИРБІ  | ИС64+ Элект      | гронная ×    | 🔿 Соедин      | нение          | ×   •         | +                |      |    |      |     |     |   |        |      |
| ( 212.41.20.10:8080/cgi-bin/irb                                                                             | is64r_plus/cgiirbis_64_ft.exe | C21COM=F&P  | 21DBN=IBIS8      | &I21DBN=IBIS | KO&Z21ID=     | 16451158506    | 169 🔻 🖸 🤁     | <b>Q</b> , Поиск |      |    | 7    | 2 自 |     | Ŧ | ⋒      | Ξ    |
| Вид таблицы                                                                                                 |                               |             |                  |              |               |                |               |                  |      |    |      |     |     |   |        | ^    |
| Учебники с данными по книгообеспече                                                                         | енности                       |             |                  |              |               |                |               |                  |      |    |      |     |     | * |        |      |
| Параметры отбора                                                                                            |                               |             |                  |              |               |                |               |                  |      |    |      |     |     |   |        |      |
| Факультет                                                                                                   |                               |             |                  |              |               |                |               |                  |      |    | ~    |     |     |   |        |      |
| Кафедра                                                                                                    |                               |             |                  |              |               |                |               |                  |      |    | *    |     |     |   |        |      |
| Форма обучения                                                                                              |                               |             |                  |              |               |                |               |                  |      |    | *    |     |     |   |        |      |
| Специальность                                                                                               | 030500.62                     |             |                  |              |               |                |               |                  |      |    |      |     |     |   |        |      |
| Направление                                                                                                 |                               |             |                  |              |               |                |               |                  |      |    |      |     |     |   |        |      |
| Дисциплина                                                                                                  |                               |             |                  |              |               |                |               |                  |      |    |      |     |     |   |        |      |
| Тип литературы                                                                                              | 🔲 Основная 🔲 Доп              | олнительная | I                |              |               |                |               |                  |      |    |      |     |     |   |        |      |
| Заголовки (не более 2-х)                                                                                    |                               |             |                  |              |               |                |               |                  |      |    |      |     |     |   |        |      |
| 🗆 Форма обучения                                                                                            |                               |             |                  |              |               |                |               |                  |      |    |      |     |     |   |        |      |
| 🗹 Факультет                                                                                                 |                               |             |                  |              |               |                |               |                  |      |    |      |     |     |   |        |      |
| 🗆 Кафедра                                                                                                   |                               |             |                  |              |               |                |               |                  |      |    |      |     |     |   |        |      |
| Специальность                                                                                               |                               |             |                  |              |               |                |               |                  |      |    |      |     |     |   |        |      |
| Дисциплина                                                                                                  |                               |             |                  |              |               |                |               |                  |      |    |      |     |     |   |        |      |
| Печать таблицы                                                                                              |                               |             |                  |              |               |                |               |                  |      |    |      |     |     |   |        |      |
|                                                                                                    |                               |             |                  |              |               |                |               |                  |      |    |      |     |     |   |        |      |
|                                                                                                    |                               |             |                  |              |               |                |               |                  |      |    |      |     |     |   |        |      |
|                                                                                                    |                               |             |                  |              |               |                |               |                  |      |    |      |     |     |   |        |      |
|                                                                                                    |                               |             |                  |              |               |                |               |                  |      |    |      |     |     |   |        |      |
| 1000 5 5 5 5                                                                                                |                               | Cop<br>>    | oyright © 2016 I | ИРБИС64+ Эле | ктронная библ | иотека. Все пр | ава защищены. |                  |      | -  | 88   |     |     |   | - 16 - | ×    |
|                                                                                                    | ) KU    💷 🛠 🖾 📑               | ₩ Но        | <b>19</b>        | C:\          | M AP          | 🛛 ин           | 🚆 ка          | P:\              | ₩ cc | AP | M AP |     | ир  |   | 1 20 1 | 1:15 |

| <u>Ф</u> айл | Правка     | Вид Ж               | <u>(</u> урнал      | <u>З</u> акладки        | Инст                    | рументь                  | <u>С</u> прав             | ka                   |                   |                      |                    |                    |                                 |                                |                           |            |                  |      |                    |        |     |      |                                                                                                    | . 6 | ×   |
|--------------|------------|---------------------|---------------------|-------------------------|-------------------------|--------------------------|---------------------------|----------------------|-------------------|----------------------|--------------------|--------------------|---------------------------------|--------------------------------|---------------------------|------------|------------------|------|--------------------|--------|-----|------|----------------------------------------------------------------------------------------------------|-----|-----|
| Крас         | сГАУ. Библ | пиотека/            | Нов                 | ×   🔀 иг                | РБИС64                  | + Элект                  | онная                     | ×   🛚                | 🖇 ирби            | С64+ Эле             | ектронна           | ая ×               | M http://                       | 212S21CF                       | IK=on ×                   | +          |                  |      |                    |        |     |      |                                                                                                    |     |     |
| ()           | i) 212.41  | .20.10:8            | 080/cgi-l           | bin/irbis64r            | _plus/c                 | giirbis_6                | 4_ft.exe?l                | 21DBN                | =IBIS&J           | 21DBN=I              | BIS_TBL            | IST&LNO            | G=&S21COLO                      | ORTERMS=08                     | S21 C                     | Q, To      | риск             |      |                    |        | ☆   | Ê    | ŧ                                                                                                    | ⋒   | ≡   |
|              |            |                     |                     |                         |                         |                          |                           |                      |                   | Учебн                | ики с д            | анным              | ии по книг                      | ообеспече                      | нности                    |            |                  |      |                    |        |     |      |                                                                                                    |     | ^   |
|              |            |                     |                     |                         |                         |                          |                           |                      |                   |                      | сп                 | Отбор<br>іециаль   | по параме<br>вность: 030        | грам:<br>500.62                |                           |            |                  |      |                    |        |     |      |                                                                                                    |     |     |
|              |            |                     |                     |                         |                         |                          |                           |                      |                   |                      | Зад                | цаны за            | головки та                      | блицы:                         |                           |            |                  |      |                    |        |     |      |                                                                                                    |     |     |
|              |            |                     |                     |                         |                         |                          |                           |                      |                   |                      |                    | по                 | факультету                      |                                |                           |            |                  |      |                    |        |     |      |                                                                                                    |     |     |
|              |            |                     |                     |                         |                         |                          |                           |                      |                   |                      |                    | 110 ;              | исциплин                        |                                |                           |            |                  |      |                    |        |     |      |                                                                                                    |     |     |
|              | №          | Kpar                | кое оп              | исание                  |                         |                          |                           |                      |                   |                      |                    |                    |                                 |                                |                           | к<br>э     | Сол-во<br>кземпл | яров | Кол-во<br>студенто | DB     | кко | )    |                                                                                                    |     |     |
|              |            |                     |                     |                         |                         |                          |                           |                      |                   |                      |                    | Фак                | ультет: Ю                       | И                              |                           |            |                  |      |                    |        |     |      |                                                                                                    |     |     |
|              |            |                     |                     |                         |                         |                          |                           |                      |                   | Д                    | (исцип             | лина: .            | Авторское                       | право (ДВ                      | )                         |            |                  |      |                    |        |     |      |                                                                                                    |     |     |
|              | 1          | Гоши<br>посс<br>190 | ин Г. Г.<br>бие / Г | Интеллен<br>ошин Г. Г   | стуалы<br>Тог           | ная соб<br>аский г       | ственно<br>осударст       | сть и (<br>веннь     | основь<br>ый уни  | і научно<br>версите  | го твор<br>т систе | рчества<br>ем упра | а <b>[Электро</b><br>вления и р | <b>нный учеб</b><br>адиоэлектр | ник] : учеб<br>оники, 201 | бное<br>12 |                  |      |                    |        |     |      |                                                                                                    |     |     |
|              | 2          | Мор<br>Норг         | гунова,<br>ма, 200  | , Елена А.<br>9 287     | лексее                  | вна. Ав                  | торское                   | право                | ) : учеб          | ное пос              | обие / Е           | E. A. M            | оргунова ;                      | отв. ред. В.                   | П. Мозолі                 | ин         | 32               |      | 0                  |        | 0   |      |                                                                                                    |     |     |
|              | 3          | Руза<br>посо        | кова, О<br>бие / Р  | льга Ален<br>узакова О  | ксандр<br>).А., -       | овна . 1<br>Евразиі      | Интелле<br>іский от       | ктуаль<br>крыть      | ная со<br>ий инс  | бственн<br>гитут, 20 | ость и<br>011 2    | ноу-хау<br>54      | / [Электро                      | нный учеб                      | ник] : учеб               | бное       |                  |      |                    |        |     |      |                                                                                                    |     |     |
|              |            |                     |                     |                         |                         |                          |                           |                      |                   | Дис                  | ципли              | на: Ад             | вокатская                       | деятельно                      | сть                       |            |                  |      |                    |        |     |      |                                                                                                    |     |     |
|              | 1          | Адво<br>Федо        | окатска<br>ерации   | я деятель:<br>, Красноя | ность<br>пр. гос        | в Росси<br>аграр.        | ійской ⊄<br>ун-т №        | редера<br>СрасГА     | щии : у<br>Х, 200 | чебно-м<br>9 56      | иетодич            | ческие             | указания /                      | М-во сел. х                    | оз-ва Рос.                |            | 2                |      | 0                  |        | 0   |      |                                                                                                    |     |     |
|              | 2          | Адво<br>Эриз        | окатура<br>ашвили   | в России<br>1 ЮНИТ      | і <b>[Эле</b><br>ГИЗако | <b>ктронн</b><br>он и пр | <b>ый уче</b><br>аво, 201 | <b>бник]</b><br>0 36 | : учеб.<br>8      | пособи               | е для ву           | узов / р           | ед. А. А. М                     | Іирзоев, А.                    | А. Власов,                | Н. Д.      |                  |      |                    |        |     |      |                                                                                                    |     |     |
|              |            |                     |                     |                         |                         |                          |                           |                      |                   | Ди                   | сципли             | ина: Ад            | министра                        | тивное пр                      | во                        |            |                  |      |                    |        |     |      |                                                                                                    |     |     |
|              | 1          | Адм<br>Кно          | инистр<br>Рус, 20   | ативное і<br>09 1 эл.   | право<br>опт. д         | России<br>иск (Cl        | [Электр<br>D-ROM)         | онны                 | й ресур           | ос] : элен           | ктронні            | ый уче             | бник / К. С                     | . Бельский                     | [и др.]                   | 1          | 1                |      | 0                  |        | 0   |      |                                                                                                    |     | ~   |
| 🐮 п          | уск        | 60                  | 9                   | 2 🕉 🧔                   | 1 1 6                   | ii 🔗 🗅                   | ) 🤌 👋                     |                      | Кр                | <b>1</b> 9           | . 🔁                | C:\                | AP                              | 🖾 Ин                           | 📓 Ka                      | 🔁 P:\      | \                | 🖄 cc | MP                 | 🛛 🎆 AP |     | 🕹 Mo | <br><<br><br> | 1   | :18 |

Со всеми возникающими вопросами можно обратиться в Научную библиотеку, отправив письмо на электронную почту:

- 1. ibo@kgau.ru;
- 2. <u>nbkrasgau2012@yandex.ru</u>